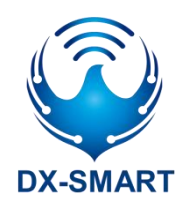

# DX-LR03-433T30D 串口应用指导

版本: 2.0

日期: 2024-10-17

## 更新记录

| 版本   | 日期         | 说明       | 作者  |
|------|------------|----------|-----|
| V1.0 | 2024/07/11 | 初始版本     | SML |
| V1.1 | 2024/08/12 | 优化指令     | SML |
| V2.0 | 2024/10/17 | 增加指令一览表  | SML |
| V2.1 | 2024/12/12 | 优化发射功率参数 | SML |

# 联系我们

## 深圳大夏龙雀科技有限公司

邮箱: sales@szdx-smart.com

电话: 0755-2997 8125

网址: www.szdx-smart.com

地址:深圳市宝安区航城街道航空路华丰智谷 A1 座 601

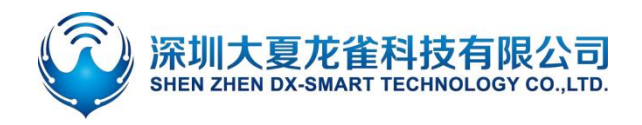

# DX-LR03-433T30D 串口应用指导

#### 目录

| 1. | 引言                                                            | 5 -       |
|----|---------------------------------------------------------------|-----------|
|    | 1.1. 串口基本参数                                                   | 5 -       |
|    | 1.2. 模块默认射频基本参数                                               | 5 -       |
|    | 1.3. 传输模式和 AT 命令模式                                            | 5 -       |
| 2. | PC 端测试工具                                                      | 6 -       |
|    | 2.1. 电脑端测试软件                                                  | 6 -       |
| 3. | 串口使用                                                          | 7 -       |
|    | 3.1. 模块测试最小系统                                                 | 7 -       |
|    | 3.2. 模块使用操作示例                                                 | 7 -       |
|    | 3.2.1. 模块与模块透明传输                                              | 7 -       |
|    | 3.2.2. 模块与模块定点传输                                              | 8 -       |
|    | 3.2.3. 模块与模块广播传输                                              | 9 -       |
| 4. | 相关 AT 命令详解                                                    | 10 -      |
|    | 4.1. 命令格式说明                                                   | 10 -      |
|    | 4.2. 回应格式说明                                                   | 10 -      |
|    | 4.3. AT 命令举例说明                                                | 10 -      |
|    | 4.4. AT 命令一览表                                                 | 11 -      |
| 5. | AT 命令详解                                                       | 12 -      |
|    | 5.1. 基础指令                                                     | 12 -      |
|    | 5.1.1. 测试指令                                                   | 12 -      |
|    | 5.1.2. 进入或退出 AT 命令模式                                          | 12 -      |
|    | 5.1.3. 查询配置信息                                                 | 12 -      |
|    | 5.1.4. 设置\查询—串口波特率                                            | 13 -      |
|    | 5.1.5. 设置\查询—串口停止位                                            | 14 -      |
|    | 5.1.6. 设置\查询—串口校验位                                            | 14 -      |
|    | 5.1.7. 设置\查询—工作模式                                             | 14 -      |
|    | 5.1.8. 设置\查询—功耗模式                                             | 16 -      |
|    | 5.1.9. 软件重启                                                   | 17 -      |
|    | 5.1.10. 恢复出厂设置                                                | 17 -      |
|    | 5.2. 模块射频参数(一键配置模块空中速率和通讯距离)                                  | 17 -      |
|    | 5.2.1. 设置/查询 - 一键配置模块空中速率和通讯距离                                | 17 -      |
|    | 5.3. 模块射频参数配置(通用配置)                                           | 18 -      |
|    | 5.3.1. 设置\查询—工作信道                                             | 18 -      |
|    | 5.3.2. 设置\查询—设备地址                                             | 19 -      |
|    | 5.3.3. 设置\查询—发射功率                                             | 19 -      |
|    | 5.4. 模块射频参数配置(差异化配置)                                          | 20 -      |
|    | 5.4.1. 查询——射频带宽                                               | 20 -      |
|    |                                                               | 20 -      |
|    | ▶ 5.4.3. 设置\查询—扩频因子                                           | 20 -      |
|    | 5.4.4. 设置\查询—CRC 校验                                           | 21 -      |
|    | 5.4.5 设置\。 (1) (1) (1) (1) (1) (1) (1) (1) (1) (1)            | - 71 -    |
|    | うしん あり (11 C line ) とうしょう (11 C line ) とうしょう (11 C line ) しょう | ······ 21 |

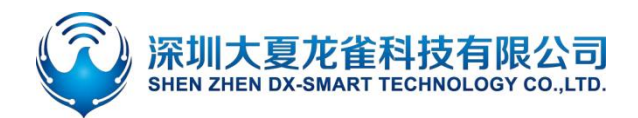

# DX-LR03-433T30D 串口应用指导

|    | 5.5. 错误码一览表 | - 22 | - |
|----|-------------|------|---|
| 6. | 增值服务        | - 22 | - |

|   |   |   | 图片索引     |       |
|---|---|---|----------|-------|
| 冬 | 1 | : | 电脑端串口软件图 | - 6 - |
| 冬 | 2 | : | 模块最小系统图  | - 7 - |

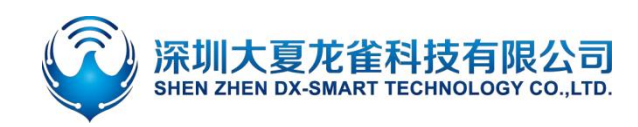

引言

DX-LR03-433T30D 是一款低功耗超远距离 LoRa 模组,是深圳大夏龙雀科技有限公司为智能无线数 据传输而打造。本模块支持 UART、I2C、I2S 等接口,支持 IO 口控制、ADC 采集,具有低功耗、高性能、 远距离,组网等优点。适用于 IoT 领域的多种应用场景,例如智能表计、智能物流、智能建筑、智慧城市、 智慧农业等诸多应用场景。

#### 1.1. 串口基本参数

● 模块串口默认参数: 9600bps/8/n/1 (波特率/数据位/无校验/停止位)

## 1.2. 模块默认射频基本参数

- 模块工作模式:透明传输
- 模块功耗模式:高时效模式
- 模块空中速率和通讯距离 LEVEL 档位: 0 档位
- 模块频段: 433MHz
- 模块地址:ffff
- 模块带宽: 125KHz
- 模块扩频因子: SF12
- 模块射频编码率: 4/6
- 模块空中速率配置: 244bit/s
- 模块 CRC 校验:不校验
- 模块前导码长度:8
- 模块 IQ 信号:不翻转
- 模块发射功率:27

## 1.3. 传输模式和 AT 命令模式

- 传输模式:模块在上电后,即为传输模式,此时可以开始传输数据。
- AT 命令模式:在传输模式下,使用 "+++" 切换为 AT 命令模式,可以响应 AT 命令。如需进入 传输模式,需发送 "+++" 退出 AT 命令模式。

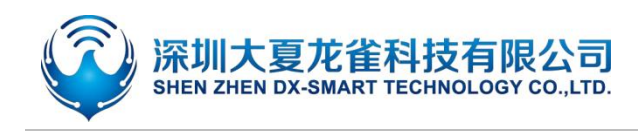

# 2. PC 端测试工具

# 2.1. 电脑端测试软件

电脑端测试软件请在资料包中下载安装 sscom5.13.1 电脑串口软件进行测试,串口软件界面如下图:

| ▲ SSCOM V5.13.1 串口/网络数据调试器,作者:大虾丁丁,2618058@qq.4 | com. QQ群:52502449(最新版本)        |                        |
|-------------------------------------------------|--------------------------------|------------------------|
| 通讯端口 串口设置 显示 发送 多字符串 小工具 帮助 联系作                 | 者 大虾论坛                         |                        |
| A                                               | 多条字符串发送   stm32/GB32_TSP   STC | C/TAP15 TSP            |
|                                                 |                                |                        |
|                                                 | ◆把动加贯   循环友医 <u>多条帮助</u>       | □ <u>与入ini</u> 顺序 延时 ▲ |
|                                                 | HEX 字符串(双击注释)                  |                        |
|                                                 | +++                            | <u>十六进制数据串1 1 1000</u> |
|                                                 | AT+HELP                        | 字符串1 3 1000            |
|                                                 | AT+BAUD                        |                        |
|                                                 | AT+STUP                        | 4九汪粹 0 1000            |
|                                                 |                                | 5元注释 0 1000            |
|                                                 | AITSLEEFZ                      | 6元注释 0 1000            |
|                                                 | ATTERCET                       | (元注释) 0 1000           |
|                                                 | ATTERES                        | 0元注释 0 1000            |
|                                                 |                                | 10天注释 0 1000           |
|                                                 |                                | 11天注释 0 1000           |
|                                                 | AT+CB                          | 12天注释 0 1000           |
|                                                 | AT+SF7                         | 13开注释 0 1000           |
|                                                 | AT+CRC1                        | 14开注释 0 1000           |
|                                                 | AT+FQ                          | 15无注释 0 1000           |
|                                                 | AT+TP                          | 16无注释 0 1000           |
|                                                 | AT+ADDR                        | 17无注释 0 1000           |
|                                                 | AT+TX                          | 18无注释 0 1000           |
|                                                 | AT+CHANNDEL11                  | 19无注释 0 1000 🗸         |
|                                                 |                                |                        |
| <b>清除窗口</b> 打开文件                                | 发送文件 停止 清发送区 □ 最前 □            | English 保存参数 扩展 —      |
| 端口号 COM5 USB-SERIAL CH340 🔽 🔽 HEX显示 保存数据 🔽 接    | W收数据到文件 [ HEX发送 [ 定时发送:        | 1000 ms/次 厂 加回车换行,     |
| ▲ 美田串口 え 更多串口设置 ▼ 加时间戳和分包显示。超时                  | 时间: 20 ms 第1 字节 至 末尾 ▼ 加       | 校验None                 |
| □ RTS □ DTR 波特率: 9600 	 AT+HELP                 |                                | *                      |
| 为了更好地发展SSCOM软件<br>请您注册嘉立创IP结尾客户 发送              |                                | *                      |
| ▲★合宙高性价比4G模块值得一试 ★RT-Thread中国人的开源免费操作系统         | 统 ★新一代WiFi芯片兼容8266支持RT-Th      | read ★8KM远距离WiFi可自组网   |
| www.daxia.com S:0 R:0 COM5 已打开 9600bp           | s,8,1,None,None                | CTS=                   |

图 1: 电脑端串口软件图

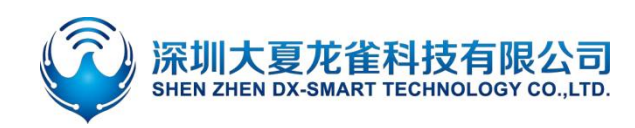

# 3. 串口使用

# 3.1. 模块测试最小系统

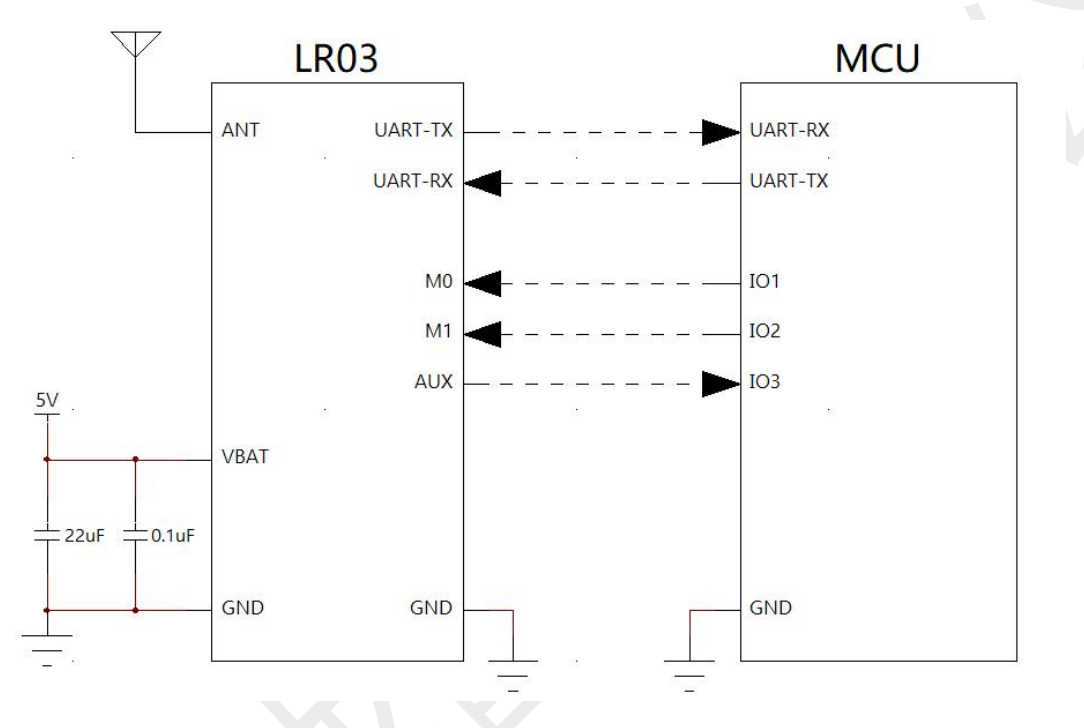

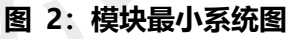

# 3.2. 模块使用操作示例

## 3.2.1. 模块与模块透明传输

1、将两个 DX-LR03-433T30D 模块接好串口和供电。

- 2、发送+++, 让模块进入 AT 命令模式。
- 3、使用 AT+MODE0 设置两个模块都处于透明传输模式。

4、使用 AT+LEVEL 配置两个 DX-LR03-433T30D 模块为相同的速率等级,例如:设置等级为 1, 发送指令 AT+LEVEL1。(注:只有当两个模块的射频参数相同时才可以传输数据,如果是自己配置的 参数,则可以使用 AT+HELP 对比两个模块的基本射频参数是否相同)

5、将模块断电重启或者使用 AT+RESET 重启,重启启指令生效。

6、一个模块发送数据,另一个模块即可收到数据。

(注: lora 是半双工的协议, 所以一个时刻只能一个模块发送)

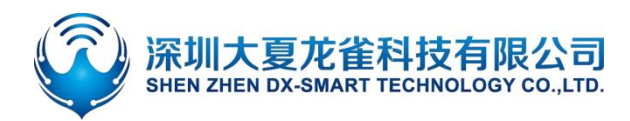

## DX-LR03-433T30D 串口应用指导

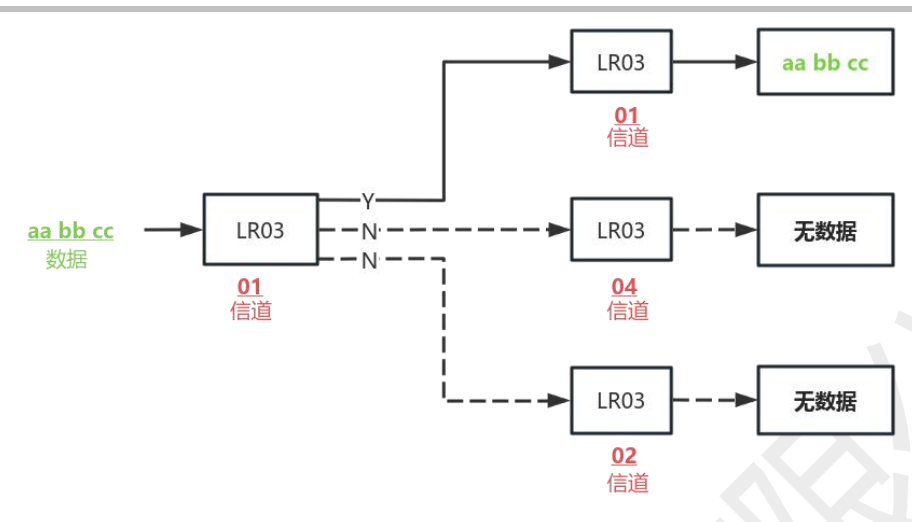

#### 3.2.2. 模块与模块定点传输

- 1、将两个 DX-LR03-433T30D 模块接好串口和供电。
- 2、发送+++, 让模块进入 AT 命令模式。
- 3、使用 AT+MODE1 指令,将模块工作模式设置为定点传输模式。

4、使用 AT+LEVEL 指令配置两个 DX-LR03-433T30D 模块的速率等级并使其相同,例如:设置 等级为 1,发送指令 AT+LEVEL1。(注:只有当两个模块的射频参数相同时才可以传输数据,如果是 自己配置的参数,则可以使用 AT+HELP 对比两个模块的基本射频参数是否相同)

5、将模块断电重启或者使用 AT+RESET 重启,重启启指令生效。

6、选择发送方式为 HEX 发送。

7、定点传输是在 lora 上做的一个私有协议,所以需要按照一定的数据传输格式才可以正常接收。 传输格式说明如下:设备地址(16 进制,两字节)+信道(16 进制,1 字节)+数据(16 进制) 指令使用:AT+MAC 指令,可以查询或者修改当前模块的设备地址

AT+CHANNEL 指令,可以查询或者修改当前模块的工作信道

#### 举例:

接收模块的地址为 0001, 信道为 01;发射模块发送数据为 aabbcc,则发送数据内容为:000101aabbcc (十六进制: 00 01 01 61 61 62 62 63 63)

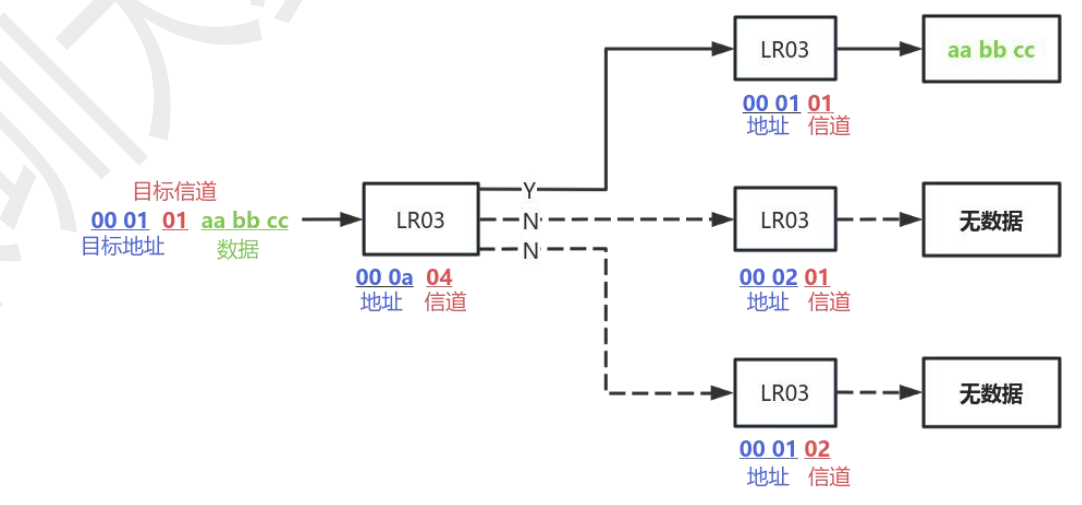

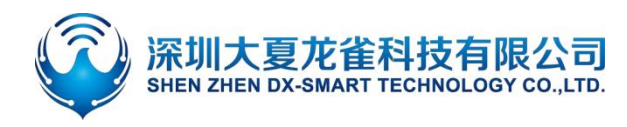

#### 3.2.3. 模块与模块广播传输

1、将两个 DX-LR03-433T30D 模块接好串口和供电。

- 2、发送+++, 让模块进入 AT 命令模式。
- 3、使用 AT+MODE2,将模块工作模式设置为广播传输模式。

4、使用 AT+LEVEL 指令配置两个 DX-LR03-433T30D 模块的速率等级并使其相同,例如:设置 等级为 1,发送指令 AT+LEVEL1。(注:只有当两个模块的射频参数相同时才可以传输数据,如果是 自己配置的参数,则可以使用 AT+HELP 对比两个模块的基本射频参数是否相同)

- 5、将模块断电重启或者使用 AT+RESET 重启,重启启指令生效。
- 6、发送+++,退出AT命令模式,进入传输模式。
- 7、选择发送方式为 HEX 发送。

8、广播传输是在 lora 上做的一个私有协议,所以需要按照一定的数据传输格式才可以正常接收, 传输格式说明如下:信道(1字节,16进制)+数据(16进制)

指令使用:AT+CHANNEL 指令,可以查询或者修改当前模块的工作频率

#### 举例:

接收模块信道为 01, 发射模块发送数据为 aabbcc, 则发送数据内容为: 01aabbcc (十六进制: 01 61 61 62 62 63 63)

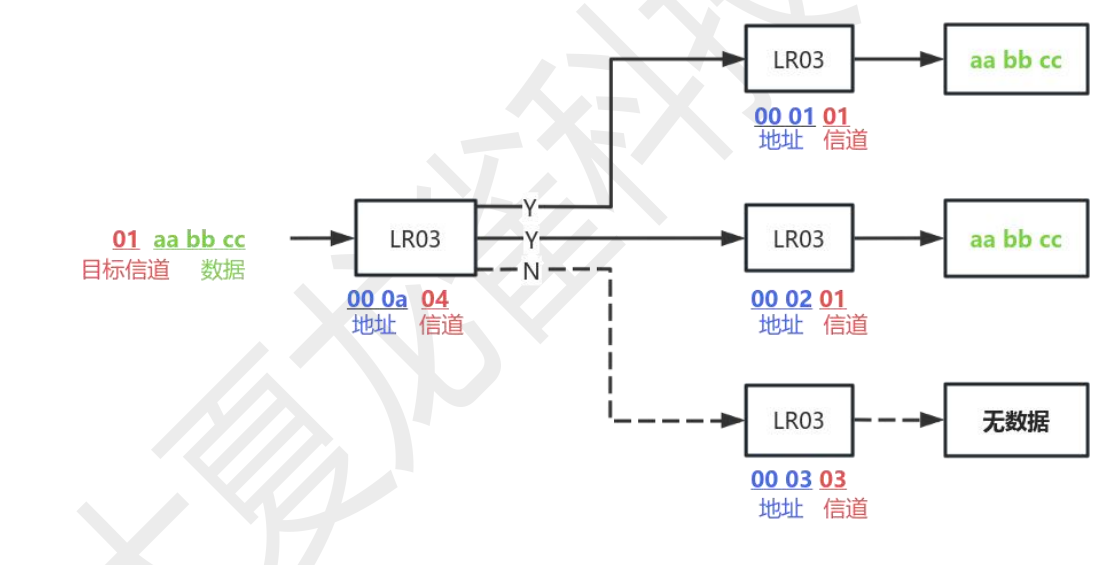

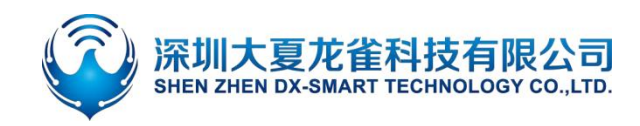

# 4. 相关 AT 命令详解

# 4.1. 命令格式说明

AT+Command<param1, param2, param3> <CR><CF>

- 所有的指令以 AT 开头, <CR> <LF>结束, 在本文档中表现命令和响应的表格中, 省略了 <CR> <LF>, 仅显示命令和响应。
- 所有 AT 命令字符都为英文大写。
- <>内为可选内容,如果命令中有多个参数,以逗号","隔开,实际命令中不包含尖括号。
- <CR>为回车字符\r, 十六进制为 0X0D。
- <LF>为换行字符\n, 十六进制为 0X0A。
- 指令执行成功,返回相应命令以 OK 结束,失败返回 EEROR=<>, "<>"内容为对应错误码(请参考 5.5)。

## 4.2. 回应格式说明

+Indication<=param1, param2, param3><CR><CF>

- 回应指令以加号 "+"开头, <CR> <CF>结束
- 等于"="后面为回应参数
- 如果回应参数中有多个参数,会以逗号","隔开

# 4.3. AT 命令举例说明

举例:修改 LoRa 设备波特率为 128000

发送: AT+BAUD9 返回: OK

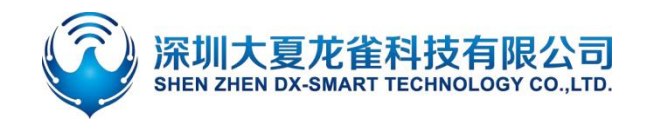

# 4.4. AT 命令一览表

| 指令     功能  |                  | 说明            |
|------------|------------------|---------------|
| AT         | 测试指令             | 用于测试串口        |
| +++        | 进入或退出 AT 命令模式    | 上电默认为传输模式     |
| AT+HELP    | 查询模块基本配置信息       | -             |
| AT+BAUD    | 设置\查询波特率         | 默认:4 (9600)   |
| AT+STOP    | 设置\查询串口停止位       | 默认: 1 (1 停止位) |
| AT+PARI    | 设置\查询串口校验位       | 默认:0 (无校验)    |
| AT+MODE    | 设置\查询工作模式        | 默认: 0 (透明传输)  |
| AT+SLEEP   | 设置\查询功耗模式        | 默认:2 (高时效模式)  |
| AT+RESET   | 软件重启             |               |
| AT+DEFAULT | 恢复出厂设置           |               |
| AT+LEVEL   | 设置\查询模块空中速率和通讯距离 | 默认: 0         |
| AT+CHANNEL | 设置\查询工作信道        | 默认: 00        |
| AT+MAC     | 设置\查询设备地址        | 默认: ff,ff     |
| AT+POWE    | 设置\查询发射功率        | 默认: 5         |
| AT+BW      | 查询射频带宽           | 默认: 0         |
| AT+CR      | 设置\查询射频编码率       | 默认: 2         |
| AT+SF      | 设置\查询扩频因子        | 默认: 12        |
| AT+CRC     | 设置\查询 CRC 校验     | 默认: 0         |
| AT+IQ      | 设置\查询 lq 信号是否翻转  | 默认:0          |

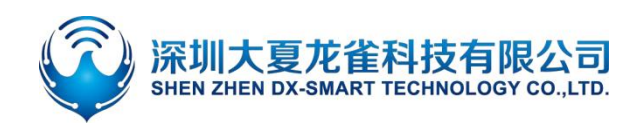

# 5. AT 命令详解

## 5.1. 基础指令

#### 5.1.1. 测试指令

| 功能 | 指令 | 响应 | 说明 |  |
|----|----|----|----|--|
| 测试 | AT | OK |    |  |

## 5.1.2. 进入或退出 AT 命令模式

| 功能            | 指令  | 响应       | 说明                    |
|---------------|-----|----------|-----------------------|
|               |     | Exit AT  | Exit AT:退出 AT 命令模式    |
| 进入或退出 AT 命令模式 | +++ | 或        | Entry AT : 进入 AT 命令模式 |
|               |     | Entry AT | 上电默认为传输模式             |
|               | 10  |          |                       |

#### 备注:

- 1、退出 AT 命令模式时会自动复位。
- 2、该指令掉电不保存。

#### 5.1.3. 查询配置信息

| 功能 指令 |         | 响应                                 | 说明                                      |
|-------|---------|------------------------------------|-----------------------------------------|
|       |         |                                    | LoRa Parameter: LoRa 参数                 |
|       |         | LoRa Parameter:                    | <version>:版本</version>                  |
|       |         | +VERSION= <version></version>      | <mode>:数据发送模式</mode>                    |
| 查询模块  |         | MODE: <mode></mode>                | <level>: 空中速率配置</level>                 |
| 基本配置  | AT+HELP | LEVEL: <level></level>             | <sleep>: 功耗模式</sleep>                   |
| 信息    |         | SLEEP: <sleep></sleep>             | <frequency>:工作频率</frequency>            |
|       |         | Frequency: <frequency></frequency> | <mac>:设备地址</mac>                        |
|       |         | MAC: <mac></mac>                   | <bandwidth>: 射频带宽</bandwidth>           |
|       |         | Bandwidth: <bandwidth></bandwidth> | <spreading factor="">: 扩频因子</spreading> |
|       |         |                                    |                                         |

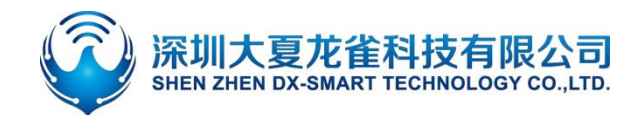

## DX-LR03-433T30D 串口应用指导

Spreading Factor:<spreading factor> Coding rate:<coding rate> CRC:<crc> Preamble:<preamble> IQ:<iq> Power:<power> <coding rate>:射频编码率 <crc>:CRC 校验 <preamble>:前导码长度 <iq>:IQ 信号是否翻转 <power>:发射功率

#### 举例:

查询模块基本信息

发送: AT+HELP

LoRa Parameter: +VERSION=V2.3.0

MODE:0

LEVEL:0 >> 244.140625bps

SLEEP:2

Frequency:43300000hz >> 00

MAC:ff,ff

Bandwidth:0

Spreading Factor:12

Coding rate:2

CRC:0(false)

Preamble:8

IQ:0(false)

Power:5

#### -----

## 5.1.4. 设置\查询一串口波特率

| 功能    | 指令      | 响应                   | ì              | 兑明       |
|-------|---------|----------------------|----------------|----------|
|       |         |                      | <baud>波</baud> | 持率对应序号   |
| 查询波特率 | AT+BAUD | +BAUD= <baud></baud> | 1: 1200        | 6: 38400 |
|       |         |                      | 2: 2400        | 7: 57600 |

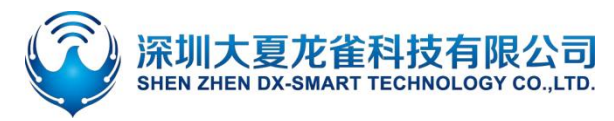

| 设置波特率 | AT+BAUD <baud></baud> | ОК | 3: 4800<br>4: 9600 | 8: 11520<br>9: 12800 | 0 |
|-------|-----------------------|----|--------------------|----------------------|---|
|       |                       |    | 5: 19200<br>默认值:   | 4(9600)              |   |
|       |                       |    |                    |                      |   |

备注:

设置完该指令后需重启生效。

## 5.1.5. 设置\查询—串口停止位

| 功能      | 指令               | 响应              | 说明                     |
|---------|------------------|-----------------|------------------------|
| 查询串口停止位 | AT+STOP          | +STOP= <param/> | < param>序号<br>0: 1 停止位 |
| 设置串口停止位 | AT+STOP <param/> | ОК              | 1:2停止位<br>默认值:0        |

备注:

设置完该指令后需重启生效。

#### 5.1.6. 设置\查询—串口校验位

| 功能      | 指令               | 响应              | 说明         |
|---------|------------------|-----------------|------------|
|         | AT+PARI          | +PARI= <param/> | < param>序号 |
| 查询串口校验位 |                  |                 | 0:无校验      |
|         |                  |                 | 1: 奇校验     |
| 设置串口校验位 | AT+PARI <param/> | ОК              | 2: 偶校验     |
|         |                  |                 | 默认值: 0     |

#### 备注:

设置完该指令后需重启生效。

## 5.1.7. 设置\查询—工作模式

| 功能 | 指令 | 响应 | 说明 |
|----|----|----|----|
|    |    |    |    |

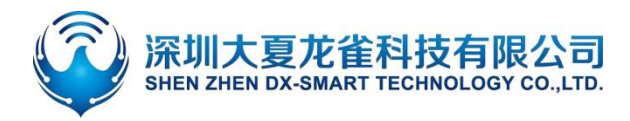

| 查询工作模式 | AT+MODE          | +MODE= <param/>       | param: 0, 1, 2<br>0: 透明传输  |
|--------|------------------|-----------------------|----------------------------|
| 设置工作模式 | AT+MODE <param/> | +MODE= <param/><br>OK | 1:定点传输<br>2:广播传输<br>默认设置:0 |

备注:

1、设置完该指令后需重启生效。

- 2、透明传输数据格式:直接发送数据
- 3、定点传输数据格式:设备地址(16进制,两字节)+信道编号(16进制,一字节)+数据(16进制)
- 4、广播传输数据格式:信道编号(16进制,一字节)+数据(16进制)

#### 举例:

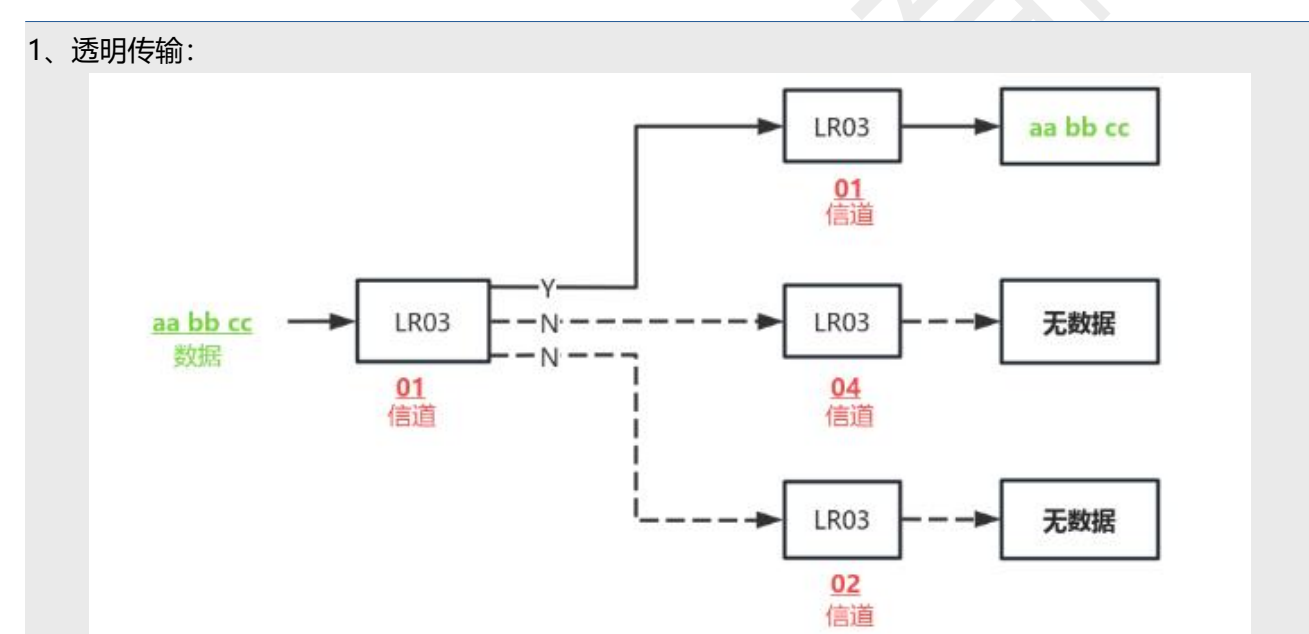

#### 2、定点传输:

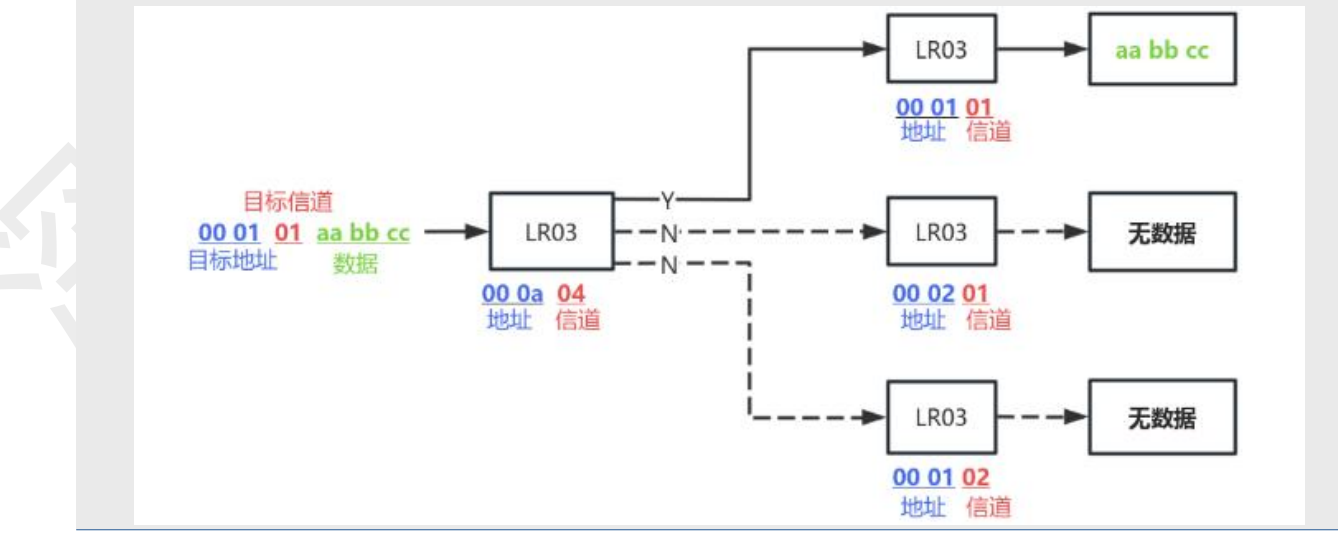

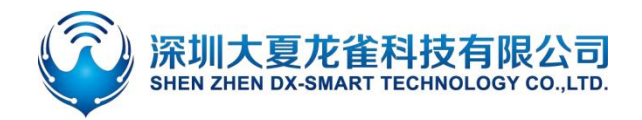

3、广播传输:

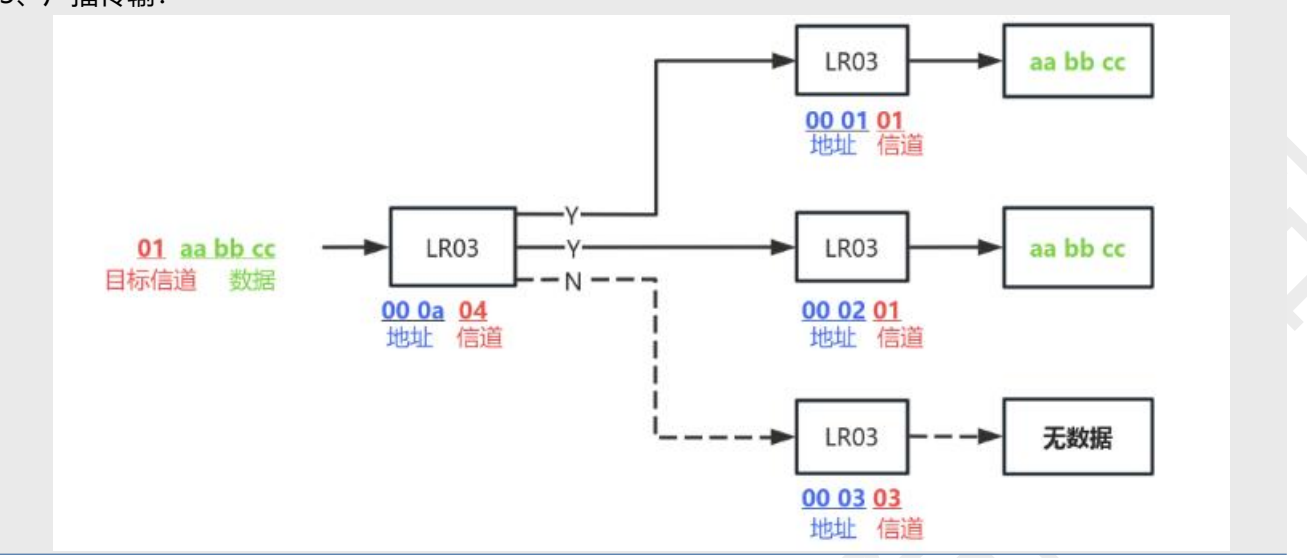

#### 5.1.8. 设置\查询—功耗模式

| 指令                | 响应                                  | 说明                                                |
|-------------------|-------------------------------------|---------------------------------------------------|
| AT+SLEEP          | +SLEEP= <param/>                    | < param>序号                                        |
|                   |                                     | 0:休眠模式                                            |
|                   |                                     | 1: 空中唤醒模式                                         |
| AT+SLEEP <param/> | ОК                                  | 2: 高时效模式                                          |
|                   |                                     | 默认值:2                                             |
|                   | 指令<br>AT+SLEEP<br>AT+SLEEP <param/> | 指令响应AT+SLEEP+SLEEP= <param/> AT+SLEEP <param/> OK |

#### 备注:

1. 休眠模式: 该模式下, MCU 和射频都进入休眠状态。使用串口唤醒, 即串口收到数据, 模块自动唤醒。 该模式不进行写入保存, 每次进入休眠模式都需要使用指令进入。

2. 空中唤醒模式:

- A、该模式下,模块以四秒为一个周期进行 CAD 检测(整体休眠时间为:4s 减去 CAD 检测时间),如 模块检测到数据,将会进入接收模式,接收完数据后,自动进入休眠。休眠期间射频休眠,MCU 不休眠。
- B、使用空中唤醒模式时,接收端和发送端都应处于空中唤醒模式,才可收发数据。
- C、该模式可以进行写入保存。

高时效模式: 该模式下,模块一直处于接收状态,随时可以接收到其他设备的数据。当模块串口接收
到主控的数据时,即切换成发射状态,将数据发射出去,发射完成后,切换回接收状态。

注: CAD 解释说明: LoRa CAD (Channel Activity Detection) 是 LoRa 网络中用于检测信道活动 的一种技术。它用于判断指定的物理信道上是否存在活动(例如其他设备的传输),以帮助设备选择合适 的发送时机和避免碰撞。

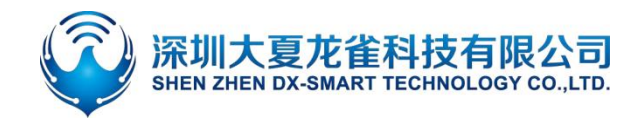

#### 5.1.9. 软件重启

| 功能   | 指令       | 响应       | 说明 |
|------|----------|----------|----|
| 软件重启 |          | OK       |    |
|      | AI+KESEI | Power On |    |

#### 5.1.10.恢复出厂设置

| 功能     | 指令         | 响应       | 说明 |
|--------|------------|----------|----|
| 恢复出厂设置 | AT+DEFAULT | ОК       |    |
|        |            | Power On |    |

# 5.2. 模块射频参数 (一键配置模块空中速率和通讯距离)

#### 5.2.1. 设置/查询 - 一键配置模块空中速率和通讯距离

| 功能     | 指令                 | 响应                | 说明              |
|--------|--------------------|-------------------|-----------------|
| 查询模块参数 | AT+LEVEL           | +LEVEL = <param/> | <param/> : 0-7, |
|        |                    | •                 | 空中速率和通讯距离配置,    |
| 设置模块参数 | AT+I FVFI <param/> | ОК                | 有八个档位           |
|        |                    |                   | 默认值: 0          |

#### 备注:

1、可以根据自己的数据量和通讯距离选择不同的档位(数据量和距离可以参考下表)。空中字符速率越

大,可发送的数据量越快。

2、该指令将射频带宽,射频编码率,扩频因子已经设置好了,可以直接使用。

3、发射设备与接收设备 LEVEL 档位需一致才可以收发数据。

4、设置完该指令后需重启生效。

注:下表为在编码率为 CR=4/6 的前提下,不同档位下的配置参数,以下户外距离(空旷可视距离),仅 供参考,实际距离以实测为准。

| LEVEL(档位) | SF(扩频因子) | BW(带宽 KHz) | 空中字符速率(bit/s) | 户外距离(Km) |
|-----------|----------|------------|---------------|----------|
| 0         | 12       | 125        | 244           | 10.1     |
| 5         | 7        | 125        | 4557          | 8.2      |

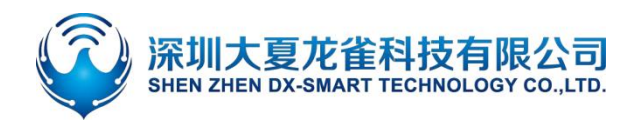

## 5.3. 模块射频参数配置 (通用配置)

#### 5.3.1. 设置\查询—工作信道

| 功能     | 指令                     | 响应                       |                                           |
|--------|------------------------|--------------------------|-------------------------------------------|
| 查询工作信道 | AT+CHANNEL             | + CHANNEL= <param/>      | <param/> :00-1E(十六进制)                     |
| 设置工作信道 | AT+CHANNEL<br><param/> | +CHANNEL= <param/><br>OK | 以 433Mhz 为起始,<br>以 1400Khz 增长<br>默认设置: 00 |

#### 备注:

1、本模块设置了31个通用信道,如需更多可联系我司。

2、设置完该指令后需重启生效。

3、多个接收设备离发射设备距离过近时,有可能导致不同信道的接收设备都能接收到数据,所以要求发 射设备和接收设备之间的距离尽量远。

| 注: 下表为不同信道的工作频段对照, 单位: Mhi | z. |  |
|----------------------------|----|--|
|----------------------------|----|--|

| 信道 | 工作频段  | 信道 | 工作频段  |
|----|-------|----|-------|
| 00 | 433   | 10 | 455.4 |
| 01 | 434.4 | 11 | 456.8 |
| 02 | 435.8 | 12 | 458.2 |
| 03 | 437.2 | 13 | 459.6 |
| 04 | 438.6 | 14 | 461   |
| 05 | 440   | 15 | 462.4 |
| 06 | 441.4 | 16 | 463.8 |
| 07 | 442.8 | 17 | 465.2 |
| 08 | 444.2 | 18 | 466.6 |
| 09 | 445.6 | 19 | 468   |
| 0A | 447   | 1A | 469.4 |
| ОВ | 448.4 | 1B | 470.8 |
| 0C | 449.8 | 1C | 472.2 |
| 0D | 451.2 | 1D | 473.6 |
| OE | 452.6 | 1E | 475   |
| OF | 454   |    |       |

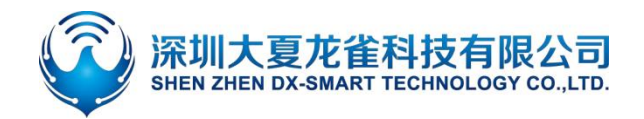

#### 5.3.2. 设置\查询—设备地址

| 功能                   | 指令                | 响应                      | 说明         |
|----------------------|-------------------|-------------------------|------------|
| 查询设备地址               | AT+MAC            | +MAC= <param/> <param/> | <param/> : |
| <b>次要次<b>夕</b>地地</b> | AT+MAC <param/> , | +MAC= <param/> <param/> | 十六进制,一个字节  |
| 设直设备地址               | <param/>          | ОК                      | 默认设置:ffff  |

备注:

设置完该指令后需重启生效。

举例:

将模块地址设置为 0a01 发送: AT+MAC0a,01 返回: +MAC=0a01 OK

#### 5.3.3. 设置\查询—发射功率

| 功能     | 指令               | 响应              |            | 说明         |
|--------|------------------|-----------------|------------|------------|
| 查询发射功率 | AT+POWE          | +POWE= <param/> | <param/> : | 0-5 (取整数值) |
|        |                  |                 | 0: 18      | 1: 23      |
| 设置发射功率 | AT+POWE <param/> | +POWE= <param/> | 2:24       | 3: 25      |
|        |                  | ОК              | 4: 26      | 5: 27      |
|        |                  |                 | 默ì         | 人设置:5      |

备注:

1、设置完该指令后需重启生效。

2、各项参数对应的实际发射功率会有一定误差,以实测为准。

#### 举例:

将发射功率修改至5

发送: AT+POWE5

返回: +POWE=5

OK

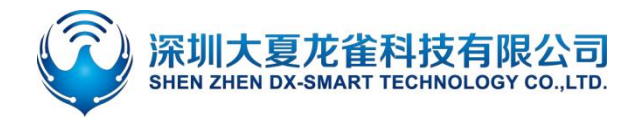

# 5.4. 模块射频参数配置 (差异化配置)

### 5.4.1. 查询—射频带宽

| 功能     | 指令    | 响应            | 说明           |
|--------|-------|---------------|--------------|
|        |       |               | <param/> : 0 |
| 查询射频带宽 | AT+BW | +BW= <param/> | 0: 125K      |
|        |       | 默认值: 0        |              |

如需其他射频带宽,请联系我司。

#### 5.4.2. 设置\查询—射频编码率

| 功能      | 指令             | 响应            | 说明             |
|---------|----------------|---------------|----------------|
|         | 查询射频编码率 AT+CR  |               | <param/> : 1-4 |
| 查询射频编码率 |                | +CR= <param/> | 1: 4/5         |
|         |                | 2: 4/6        |                |
| 设置射频编码率 | AT+CR <param/> | +CR- <param/> | 3: 4/7         |
|         |                | OK            | 4: 4/8         |
|         |                |               | 默认值:2          |
|         |                |               |                |

备注:

设置完该指令后需重启生效。

## 5.4.3. 设置\查询—扩频因子

| 功能      | 指令    | 响应                       | 说明              |
|---------|-------|--------------------------|-----------------|
|         |       |                          | <param/> : 5-12 |
|         |       |                          | 5: SF5          |
| 杏海圹场田乙  |       | SE- <pre>sparses</pre>   | 6: SF6          |
| 旦间顶 侧凸丁 | AI+3F | +3r= <paralli></paralli> | 7: SF7          |
|         |       |                          | 8: SF8          |
|         |       |                          | 9: SF9          |

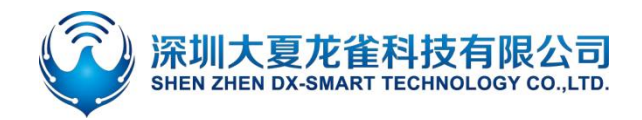

|            |                                                                          |               | 默认值:12   |  |
|------------|--------------------------------------------------------------------------|---------------|----------|--|
| <b>以且1</b> | AT+SF <parallis< td=""><td>ОК</td><td>12: SF12</td><td></td></parallis<> | ОК            | 12: SF12 |  |
| 边罢圹蛎田乙     |                                                                          | +SF= <param/> | 11: SF11 |  |
|            |                                                                          |               | 10: SF10 |  |

备注:

设置完该指令后需重启生效。

## 5.4.4. 设置\查询—CRC 校验

| 功能         | 指令                         | 响应             | 说明              |
|------------|----------------------------|----------------|-----------------|
| 杏沟 CPC 标吟  |                            | +CPC- <param/> | <param/> : 0, 1 |
| 旦向してしたション  |                            |                | 0: 关闭 CRC 校验    |
| いま こうに ない  |                            | OK             | 1:打开 CRC 校验     |
| 反直 しんし 校 短 | AI+CKC <paralli></paralli> | UK             | 默认值: 0          |

备注:

设置完该指令后需重启生效。

#### 5.4.5. 设置\查询—lq 信号翻转

| 功能          | 指令             | 响应                        | 说明              |
|-------------|----------------|---------------------------|-----------------|
| 查询 lq 信号是否翻 |                | ±IO = <param/>            | <param/> : 0, 1 |
| 转           | AITIQ          | +iQ = <paraili></paraili> | 0: lq 信号不翻转     |
| 次要 Ia 广日和杜  | AT LO (param)  | OK                        | 1: lq 信号翻转      |
| 攻直 IQ 后亏翻转  | AT+IQ <param/> | ŬK                        | 默认值: 0          |

#### 备注:

1、设置完该指令后需重启生效。

2、IQ 解释说明: IQ 翻转是指在 LoRa 通信中,对接收到的 IQ 信号进行相位翻转操作。这个操作可以在 解调之前或之后执行,用于改变信号的相位,从而实现不同的功能或优化性能。

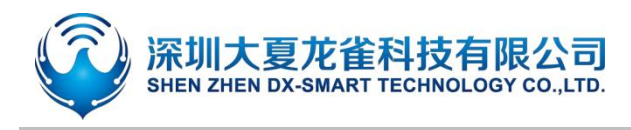

# 5.5. 错误码一览表

EEROR=<>中错误码码的详细信息列举如下:

| 返回值 | 错误信息说明 |
|-----|--------|
| 101 | 参数错误   |
| 102 | 指令错误   |

# **6.** 增值服务

为满足客户各种功能要求,我司可以提供以下技术增值服务:

- 模块程序定制,如: IO 功能口定制, AT 指令定制,广播包定制等。
- 模块 PCB 硬件定制,可定制成客户需要的硬件要求。
- 各种蓝牙方案定制,可以根据客户需要,定制全套蓝牙软硬件解决方案。
- 全套联网解决方案定制,可以根据客户需求,定制全套可联网,网关解决方案。

如有以上定制需求,请直接跟我司业务人员联系。